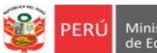

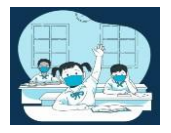

## INSTRUCTIVO PARA EL REGISTRO DEL MÓDULO DE VACANTES 2023 PARA EL PROCESO DE MATRÍCULA 2023 EN IIEE PÚBLICAS DE EBR DE LIMA METROPOLITANA

El presente instructivo es para guiar a los directores de EBR de IIEE de gestión pública directa, en el registro del módulo de vacantes 2023 en la plataforma Mundo IE (http://mundoie.drelm.gob.pe/).

Mundo IE

rior (IES) e Instituciones de ación Técnico Productiva (ETP)

### 1. ACCESO AL SISTEMA

PASO 1. En la barra de direcciones registre el siguiente link: http://mundoie.drelm.gob.pe/

### PASO 2. Registre

En Usuario: Su código de local.

## En Contraseña:

Registre la contraseña que generó para acceder a la plataforma Mundo IE.

Luego haga clic en Ingresar.

**Nota:** En caso no recuerde su contraseña, escriba un correo al equipo de Estadística y Monitoreo de su UGEL que se adjunta al final del instructivo.

# I.REGISTRO DEL MÓDULO DE VACANTES 2023

Para registrar el Módulo de Vacantes 2023 siga los siguientes pasos:

| N | 🗰 mundolE     | D 1070 MELITON CARVAJAL |
|---|---------------|-------------------------|
| 2 | 2023 Vacantes | Módulo de vacantes      |

- (1) Verifique que aparezcan el nombre/número de su IE.
- (2) Haga clic en el módulo Vacantes 2023.
- (3) Seguidamente de clic en la opción Ingresar.

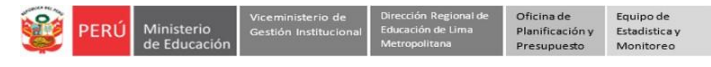

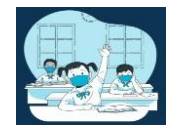

A continuación, visualizará el/los niveles que tiene su IE:

| Registro de ficha vacantes (2022) |        |                |                |                          |   |                                 |   |         |       |          |       |
|-----------------------------------|--------|----------------|----------------|--------------------------|---|---------------------------------|---|---------|-------|----------|-------|
| Mostrar 15 💠                      | regist | ros            |                |                          |   |                                 |   |         |       | Copiar   | Excel |
|                                   |        |                |                |                          |   |                                 |   | Bu      | scar: |          |       |
| NIVEL                             | -      | CÓDIGO MODULAR | CÓDIGO LOCAL — | IE                       | - | DIRECCIÓN                       | - | UGEL    | -     | FICHA    | -     |
|                                   |        |                |                |                          |   |                                 | ) | C       |       |          |       |
| INICIAL                           |        | 0915538        | 310050         | 1070 MELITON<br>CARVAJAL |   | AVENIDA LEONIDAS<br>YEROVI 2120 |   | UGEL 03 |       | COMPLETA |       |
| PRIMARIA                          |        | 0317933        | 310050         | 1070 MELITON<br>CARVAJAL |   | AVENIDA LEONIDAS<br>YEROVI 2120 |   | UGEL 03 |       | COMPLETA | R     |
| SECUNDARIA                        |        | 0245647        | 310050         | 1070 MELITON<br>CARVAJAL |   | AVENIDA LEONIDAS<br>YEROVI 2120 |   | UGEL 03 |       | COMPLETA | R     |

(4) Para empezar con el registro de las vacantes de estudiantes de primer ingreso deberá hacer clic en el botón de <u>completar</u>

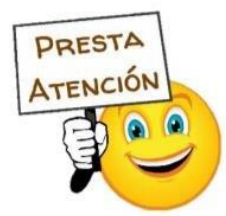

Recuerde que deberá registrar la información para cada uno de los niveles que tiene su IE.

| Registro de v            | vacantes - 2023                                                         |                      |         |       |        |        |        | :       |
|--------------------------|-------------------------------------------------------------------------|----------------------|---------|-------|--------|--------|--------|---------|
|                          |                                                                         |                      | Inicial |       |        |        |        |         |
|                          | Criterio                                                                | Turno                | 0 años  | 1 año | 2 años | 3 años | 4 años | 5 años  |
| Ma                       | triculado SIAGIE                                                        | Mañana               |         |       |        | 50     | 53     | 75      |
| 2022)                    | -arinoau ue estudiantes matriculados en SIAGIE para el<br>122)          |                      |         |       |        | 25     | 48     | 76      |
|                          |                                                                         | Total<br>estudiantes |         |       |        | 75     | 101    | 151     |
|                          |                                                                         | Mañana               | 0       | 0     | 0      | 0      | 50     | 53      |
| S Nro.                   | (A)                                                                     | Tarde                | 0       | 0     | 0      | 0      | 25     | 48      |
| (Cantidad o<br>que serán | de estudiantes matriculados en el 2022<br>promovidos para el 2023)      | Total<br>estudiantes | 0       | 0     | 0      | 0      | 75     | 101     |
| Nro de Vac               | antes - Estudiantes regulares                                           | Mañana               | 0       | 0     | 0      | 46     | 0      | 0       |
| (Es la cantidad o        | (B)<br>disponible para recibir más estudiantes en                       | Tarde                | 0       | 0     | 0      | 23     | 0      | 2       |
| el 2023. Si ya           | no puede recibir más estudiantes debe<br>registrar cero "0")            | Total<br>vacantes    | 0       | 0     | 0      | 69     | 0      | 2       |
| Nro de \                 | /acantes - Estudiantes NEE                                              | Mañana               | 0       | 0     | 0      | 4      | 0      | 0       |
| Según RM N° 4            | <b>(C)</b><br>gún RM № 447-2020-MINEDU (02 vacantes por aula.           |                      | 0       | 0     | 0      | 2      | 0      | 0       |
| Si ya no puede<br>20     | recibir más estudiantes con NEE para el<br>023 debe registrar cero "0") | Total                | 0       | 0     | 0      | 6      | 0      | 0       |
|                          |                                                                         | Mañana               | 0       | 0     | 0      | 50     | 0      | 0       |
|                          | TOTAL DE VACANTES<br>(B + C)                                            |                      | 0       | 0     | 0      | 25     | 0      | 2       |
|                          |                                                                         |                      | 0       | 0     | 0      | 75     | 0      | 2       |
|                          | тотац<br>(A + B + C)                                                    |                      | 0       | 0     | 0      | 75     | 75     | 103     |
|                          |                                                                         |                      |         |       |        |        | CERRAR | GUARDAR |

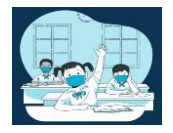

- (5) *Número de estudiantes matriculados en SIAGIE 2022:* Esta sección estará pre cargada, y aquí visualizará la cantidad de estudiantes que están matriculados en el SIAGIE para el año 2022, en cada grado, turno y nivel que atiende la IE.
- (6) Número de estudiantes en la IE (A): En esta sección, deberá registrar la cantidad de estudiantes en la IE (que han sido matriculados en el 2022) que serán promovidos para el 2023 para cada grado y turno que atiende su IE. Recuerde que deberá registrar los estudiantes matriculados del 2022 al grado al cual serán promovidos.
- (7) Número de Vacantes Regular (B): Deberá registrar el Nº de Vacantes de estudiantes regulares por grado y turno, para recibir en el 2023. Considere que estas son las vacantes que puede atender sin perjudicar a los estudiantes que han sido promovidos del grado anterior. En esta sección NO deberá incluir las vacantes destinadas a estudiantes con NEE.
- (8) Número de vacantes para estudiantes con NEE (C) : Según la RM N°447-2020-MINEDU, se debe priorizar las vacantes para estudiantes con NEE, y la cantidad a considerar por aula es de 02 estudiantes. Aquí usted deberá registrar la cantidad de vacantes que pueda atender para estudiantes con NEE (02) en cada grado y turno.
- (9) Total de Vacantes: Esta sección se cargará automáticamente, y es la cantidad de vacantes 2023 que la IE puede recibir.
- (10) Total (A+B+C): Esa sección se pre cargará, y es el Total de estudiantes en la IE + el Total de vacantes

(11) Una vez registrada la información, haga clic en Guardar.

 Una vez registradas las vacantes para todos los grados y turnos, actualice la página con la tecla F5 o el botón de actualizar para que pueda visualizar el botón de

| ostrar 10 | registros      |              |                          |   |                                    |     |         | Copiar     | rel |
|-----------|----------------|--------------|--------------------------|---|------------------------------------|-----|---------|------------|-----|
|           |                |              |                          |   |                                    |     | Buscar: |            |     |
|           | CÓDIGO MODULAR | CÓDIGO LOCAL | IE                       | - | DIRECCIÓN                          | 70. | UGEL    | FICHA      | -   |
| nicial    | 0703801        | 310696       | 0001 NIÑO JESUS DE PRAGA | 4 | AVENIDA JOSE CARLOS MARIATEGUI S/N |     | UGEL 02 | 🖋 GUARDADO |     |

### Consultas sobre el acceso y uso de la plataforma Mundo IE:

| UGEL    | Correo 1                       | Correo 2                             |  |  |  |  |  |
|---------|--------------------------------|--------------------------------------|--|--|--|--|--|
| DRELM   | monitoreo@drelm.gob.pe         |                                      |  |  |  |  |  |
| UGEL 01 | idiasm@ugel01.gob.pe           | mgomezo@ugel01.gob.pe                |  |  |  |  |  |
| UGEL 02 | margarita.niquen@ugel02.gob.pe | richard.aguilar@UGEL02.GOB.PE        |  |  |  |  |  |
| UGEL 03 | ugel03simon@gmail.com          | Cita virtual: https://bit.ly/3JBzYNG |  |  |  |  |  |
| UGEL 04 | helen.vila@ugel04.gob.pe       | veronica.reyes@ugel04.gob.pe         |  |  |  |  |  |
| UGEL 06 | nchalco@ugel06.gob.pe          | atello@ugel06.gob.pe                 |  |  |  |  |  |
| UGEL 07 | mgamboa@ugel07.gob.pe          | rbravo@ugel07.gob.pe                 |  |  |  |  |  |

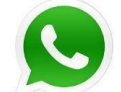

https://chat.whatsapp.com/6RKWQZBFkdMGhRnUFWOGLo

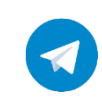

https://t.me/joinchat/Mi4h5hmq37pj6A92pqYBaw